# 2024 年西安文理学院高等学历继续教育学士学位外语考试 准考证下载操作指南

准考证下载时间: 2024年11月4日9:00开始

### 1. 系统登录

使用电脑浏览器(推荐使用火狐、谷歌等浏览器)访问以下网址,请不要在微信中、手机上直接打开链接,

#### 请通过电脑浏览器访问网址操作!

#### https://xawl.jxjy.chaoxing.com/login

| ✓ ⑤ 登录 × +                                                             |
|------------------------------------------------------------------------|
| $\leftarrow$ $\rightarrow$ C (2.5 https://xawl.jxjy.chaoxing.com/login |
|                                                                        |
| 使用电脑浏览器,将网址复制粘贴到浏览器地址栏访问                                               |
|                                                                        |
|                                                                        |

|        | 西安文理学院 |         |  |
|--------|--------|---------|--|
|        | 手机号登录  | 机构账号登录  |  |
|        | ■ 手机号  |         |  |
|        | ● 密码   | ₩ 忘记密码? |  |
| (首次登录) | Ĩ      | 禄       |  |
|        | 首次登录   | 手机验证码登录 |  |
|        |        |         |  |

选择"首次登录"。并在首次登录页面上输入手机号、完成拼图验证码、获取并填写手机号验证码。

| 《 返回<br>首次登录<br>请确保使用本人手机号进行绑定,验证成功后,可使用<br>手机号登录系统! |
|------------------------------------------------------|
| +86                                                  |
|                                                      |
| <ul><li>✓</li><li>● 850141 36s后重新获取</li></ul>        |
| 下一步                                                  |

点击下一步后进入学校/单位验证页面,请在此输入学号、姓名进行验证

| < 返回<br>学校/单位验证 |        |
|-----------------|--------|
|                 | — 输入学号 |
| ■ 姓名            | 输入姓名   |
| 世一              |        |
|                 |        |
|                 |        |
|                 |        |

完成后点击下一步,设置密码,该密码需牢记,今后可使用"学号+密码"方式登录系统

| 设置新密码                                          |
|------------------------------------------------|
| 系统检测到您的密码为初始密码或调密码,请设置新密码。<br>码。               |
| ▲ 输入密码 >rt                                     |
| ▲ 输入密码 ★★ 密码要求8-16位字符,至少包含数字、字母、_@#_0時株字符 两种元素 |
| 设置新密码                                          |
|                                                |
|                                                |

完成以上操作,系统将返回登录页面,请通过【机构账号登录】方式,使用学号+密码登录

| 西安文理学院                                            |
|---------------------------------------------------|
| 手机号登录 机构账号登录 ———————————————————————————————————— |
|                                                   |
| ● 密码 ※ 忘记密码?                                      |
| 登录                                                |
| 首次登录                                              |
|                                                   |

### 2. 准考证下载操作

使用账号密码登录系统后,会进入个人空间如下图所示。点击个人空间左侧功能应用"学位外语考试",并 点击对应报考批次后的【下载准考证】。

| 王宁       | 序号 批次<br>名和       | 欠<br>报考时间                             | 报考 报考<br>条件 状态    | 考试场<br>次         | 考试时间                       | 准考证下载时<br>间                            | 报考条<br>件是否<br>达标 | 审核<br>状态    | 审核意见 | 成绩<br>成绩<br>状 不 | 敫<br>费 操作<br>码      |
|----------|-------------------|---------------------------------------|-------------------|------------------|----------------------------|----------------------------------------|------------------|-------------|------|-----------------|---------------------|
| · 学位外语考试 | —20<br>1 24<br>11 | 2024-10-15<br>10:32:07~2<br>024-10-31 | <u>査</u> 报<br>看 考 | 2024<br>学位<br>英语 | 2024-1<br>1-09 0<br>9:00~1 | 2024-10-28<br>09:37:00~ 2<br>024-11-07 | 未审查              | 审<br>核<br>通 |      |                 | 撤销报名<br>注册<br>下载准考证 |
| ☑ 收件箱    |                   | 23:59:59                              |                   | 考试               | 1:00                       | 23:59:00                               |                  | 辺           |      |                 | , mont 9 fa         |

下载后准考证为 pdf 格式 , 请使用 A4 纸打印**并于考试当天携带至考场**。请同时注意<mark>携带本人二代身份证</mark> 原件。

## 注意:考试当天需刷身份证进行人脸识别,未识别者成绩无效。